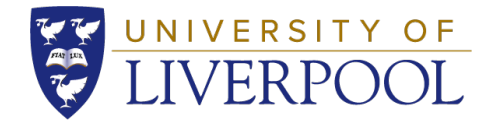

# Assessment question writing: a guide to using Practique

# **MBChB Assessment Team**

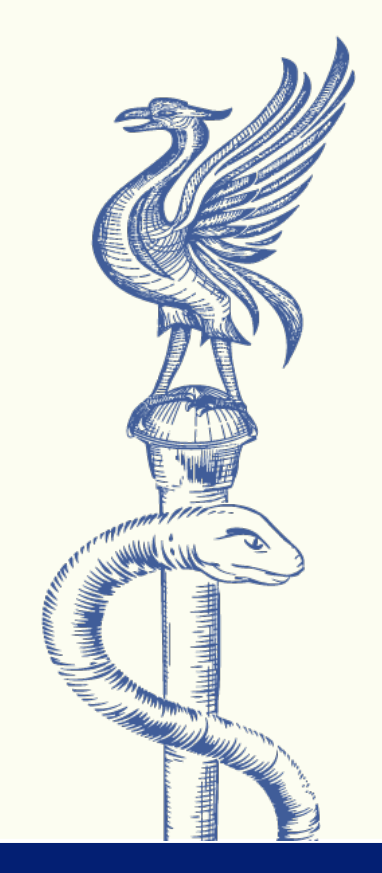

@UoLmedicine

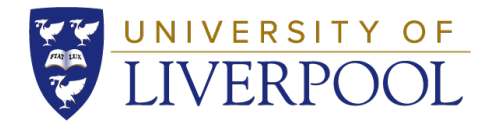

# Introduction

- From 2020, the assessment team moved away from "paper based" question writing to use the question writing facility in Practique.
- This allows questions to be properly reviewed and approved and facilitates the creation of the Applied Knowledge Tests by having questions in one central store.
- This guide is to show you how to create, edit and send questions for review and approval.

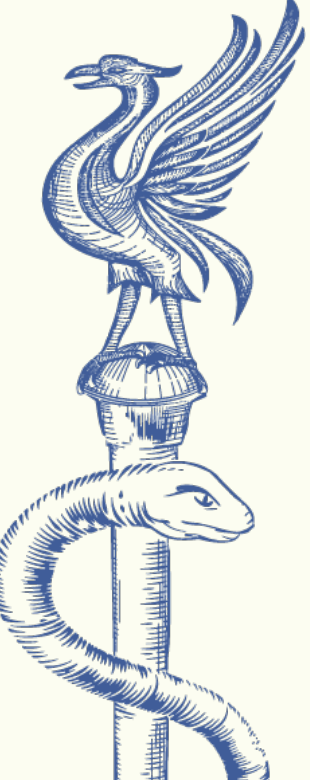

@UoLmedicine

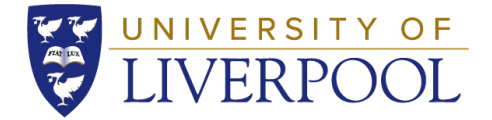

If you do not already have access, please request a username and password from the assessment team (<u>medexam@liverpool.ac.uk</u>) to log into Practique.

Log in at: https://livsm.practique.net/

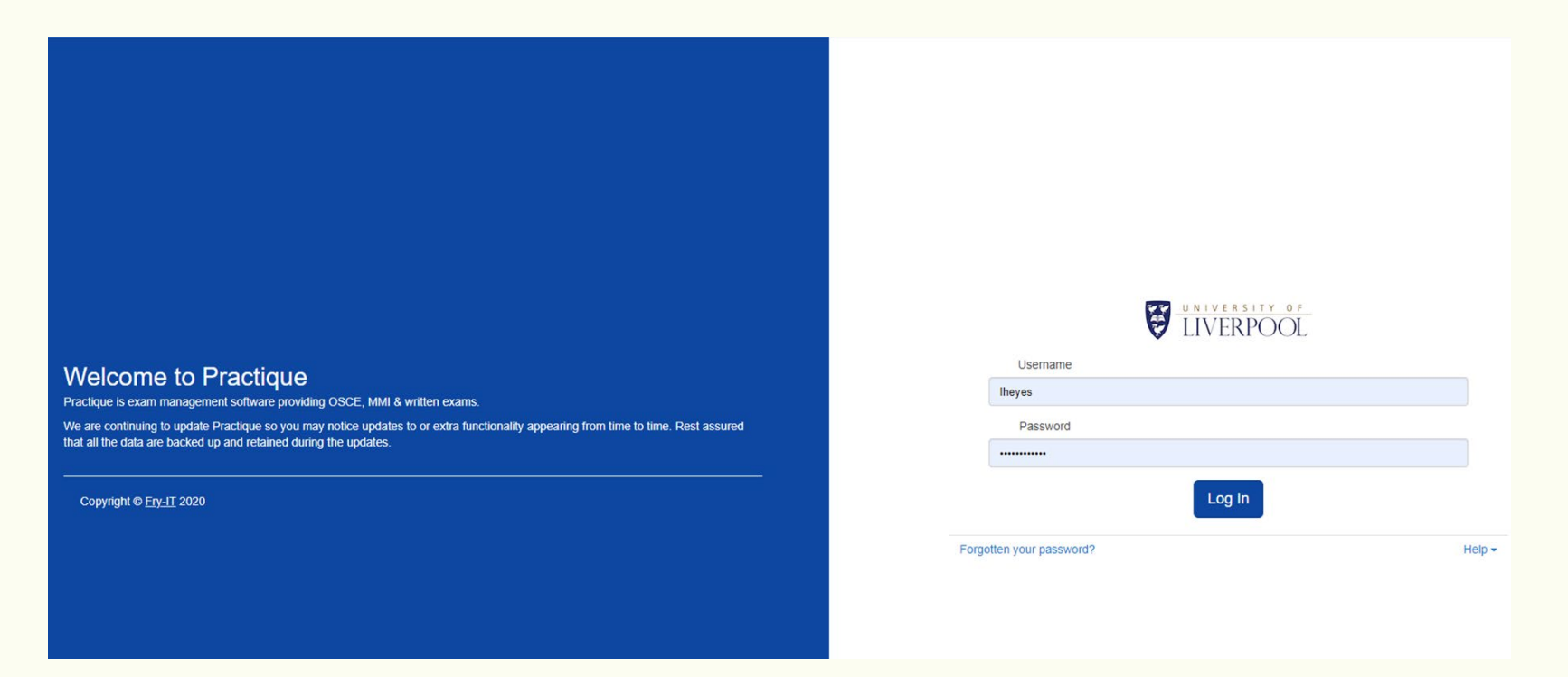

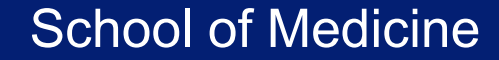

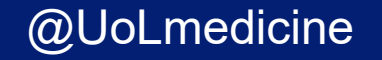

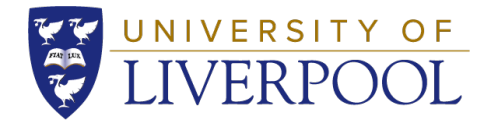

## Once in the Practique dashboard you need to select "Items\*"

| LIVERPOOL         | Dashboard | Blueprints                              | Items             | Item Sets | Exams        | Resources | Reports | Help | Settings - | Log Ou |
|-------------------|-----------|-----------------------------------------|-------------------|-----------|--------------|-----------|---------|------|------------|--------|
| Dashboard         |           |                                         |                   |           |              |           |         |      |            |        |
| Exams in Progress |           |                                         |                   |           |              |           |         |      |            |        |
|                   | Circuits  | Candidates /<br>Examiners /<br>Marshals | PIN /<br>Exam Let | tter I    | Marking info | )         |         |      |            |        |

\*Items is Practique's terminology for questions.

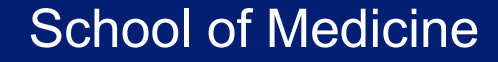

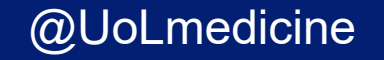

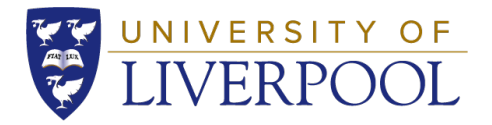

### Once in the "Items" screen, select "Create new item"

| Ĭ                  | IVERPOO           | Dashboard Bluep                                                                                | rints Items I                                 | tem Sets     | Exams                            | Resources   | Reports     | Help  | Settings - | Log Out             |
|--------------------|-------------------|------------------------------------------------------------------------------------------------|-----------------------------------------------|--------------|----------------------------------|-------------|-------------|-------|------------|---------------------|
| tem                | IS                |                                                                                                |                                               |              |                                  |             |             |       |            |                     |
|                    |                   |                                                                                                |                                               |              |                                  | Item import | QTI import  | Ø ite | em export  | Blueprint report    |
| ou can u<br>Search | se Search to find | Item or filter on Item type, Review state and<br>Click to select Review state (3) 	 Any item t | d more filters as well a<br>ype ▼ All items ▼ | as sort Item | IS.<br>Date updated <del>-</del> | + Add more  | e filters 🗸 |       | Apply fi   | Iters Clear filters |
| Туре               | Item number       | Item title                                                                                     | Blueprinti                                    | ing P        | erformance                       | e Item d    | escription  |       | +          | Create new Item     |
| OSCE               | 39                | Y4 Midstream urine sample a<br>DRAFT / Version 9                                               | Θ                                             |              | 0                                |             |             |       |            | View                |
| OSCE               | 49                | Y4 Palliative care consulta<br>DRAFT / Version 5                                               | ø                                             |              | 0                                |             |             |       |            | View                |
| OSCE               | 246               | Y4 Venepuncture<br>DRAFT / Version 1                                                           | 0                                             |              | 0                                |             |             |       |            | View                |
| OSCE               | 244               | Y4 Post operative pain reli<br>APPROVED / Version 2                                            | ø                                             |              | 0                                |             |             |       |            | View                |
| OSCE               | 241               | Y4 Case based discussion (P<br>APPROVED / Version 4                                            | Θ                                             |              | 0                                |             |             |       |            | View                |
| OSCE               | 135               | Y4 Parent consultation                                                                         | -                                             |              | 2                                |             |             |       |            |                     |

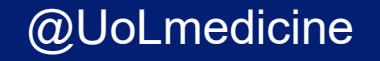

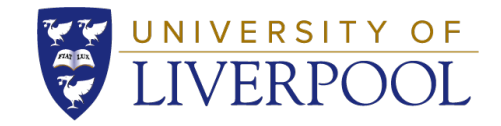

Follow the steps below:

## 1. Item type:

• Select "Single best answer question" from the dropdown menu.

# 2. Item title:

- Give your item an appropriate name e.g. Year 3 Dermatology skin lesion
- 3. Leave the "Case number" as is, do not change.
- 4. Click "Create Item"

| Create a nev                         | w item                                                                                                    |        |
|--------------------------------------|----------------------------------------------------------------------------------------------------|--------|
| Item type                            | Assertion-Reasoning Question                                                                                          | 1      |
| Item title                           | Assertion-Reasoning Question<br>Clinical Prioritisation Question<br>Extended matching question                        |        |
| Case number                          | Multiple True/False<br>OSCE Station<br>Prescribing Question<br>Short answer guestion                                  |        |
|                                      | Single best answer question<br>Very short answer question                                                             |        |
|                                      |                                                                                                    |        |
| UNIVERSITY O<br>LIVERPOO             | F Dashboard Blueprints Items                                                                                          | ľ      |
| Create a ne                          | Dashboard Blueprints Items                                                                                            | ľ      |
| Create a ne                          | F Dashboard Blueprints Items   Ewitem   Single best answer question                                                   | ۱<br>۲ |
| EIVERPOO<br>Create a ne<br>Item type | F   Dashboard   Blueprints   Items     Ewitem   Single best answer question   Vear 3 - Respiratory Block - Question 1 |        |

#### School of Medicine

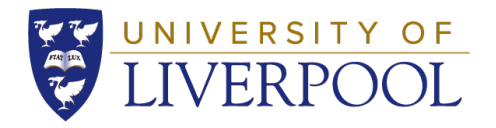

- Type in the main text of the question in the "Summary" box (you may copy and paste into the box from Word). If the question is for Year 3 or 4 include the scenario, then a line-break, then the lead-in question.
- To add the justification for an answer, please use the "Comments" box. This is an optional field.

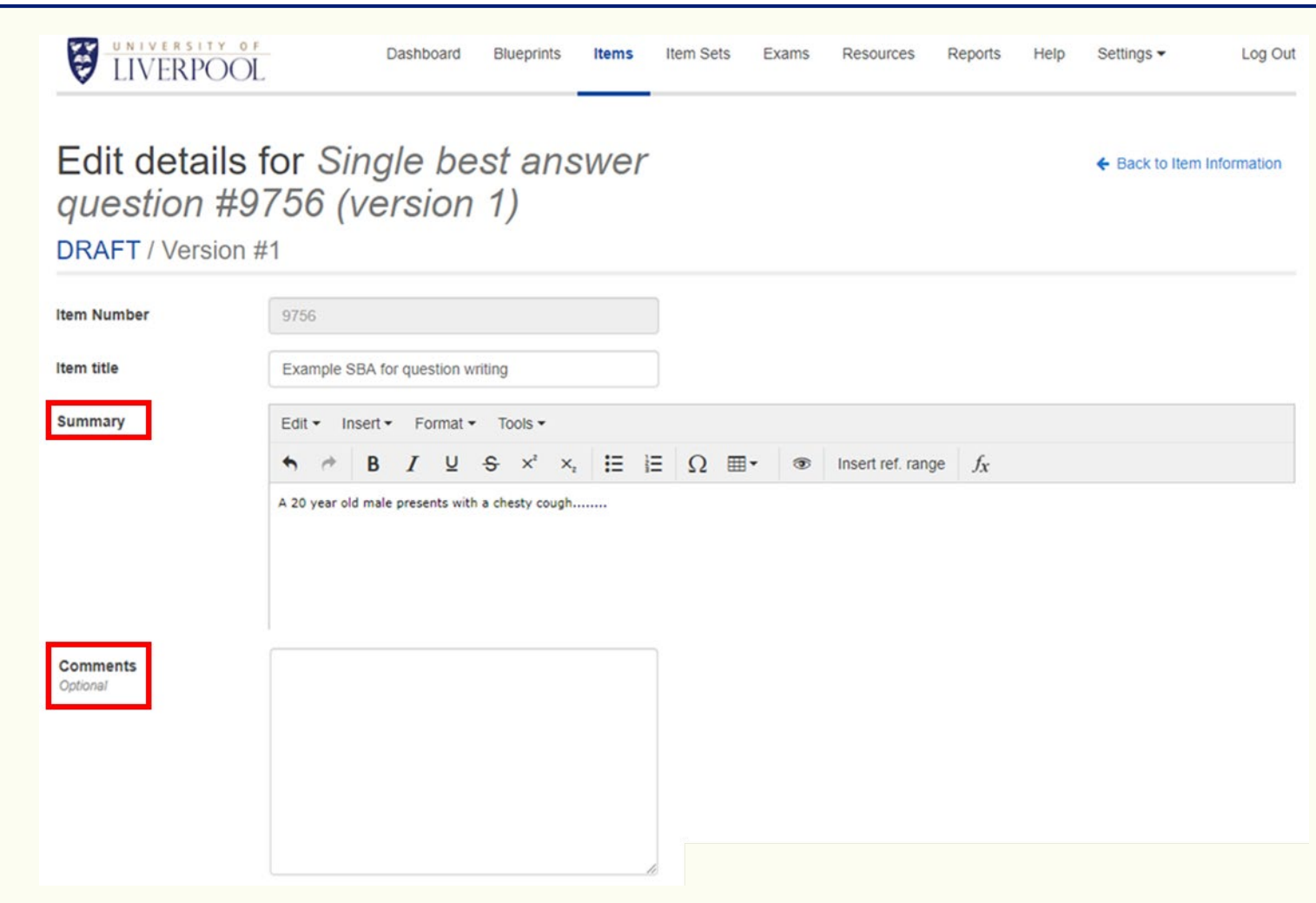

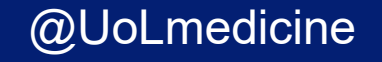

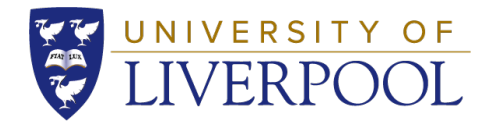

- Leave all other "optional" boxes blank.
- To insert answers, click "Add new answer" five times for five answer options.

| Examiner marking notes |                | Examiners will see this during the marking process |               |            |
|------------------------|----------------|----------------------------------------------------|---------------|------------|
| optional               |                |                                                    |               |            |
|                        |                |                                                    |               |            |
|                        |                |                                                    |               |            |
|                        |                |                                                    |               |            |
|                        |                |                                                    |               |            |
| Angoff<br>Optional     | 70             |                                                    |               |            |
| Difficulty<br>Optional |                |                                                    |               |            |
| Relevance<br>Optional  |                |                                                    |               |            |
| Answer order           | Alphanumeric 🗸 |                                                    |               |            |
| Available answ         | /ers           |                                                    | + Add         | new answer |
| Questio                | on answers     | Resource                                           | Is correct?   | Delete ?   |
|                        |                |                                                    |               |            |
|                        |                |                                                    | Save & Reload | Save item  |

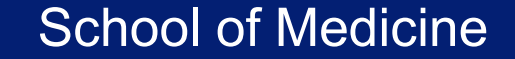

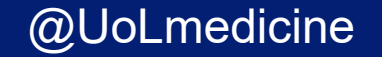

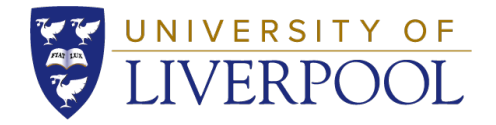

- Enter one answer per box in any order (without alphanumeric information).
- Check the "Is correct" box next to the correct answer.
- If you need to delete an answer row, mark in the delete box, and press Save & Reload.
- Once all your answers have been inputted, click "Save & Reload", this should be your first review of the question. If you're happy with the question and answer, click "Save item".

| Available answers |                                                  | <b>+</b> Ac      | ld new answer |
|-------------------|--------------------------------------------------|------------------|---------------|
| Question answers  | Resource                                         | ls correct?<br>≭ | Delete ?      |
| Bronchitis        | Chosen resource:<br>Choose from Resource library |                  |               |
| COVID-19          | Chosen resource:<br>Choose from Resource library |                  |               |
| Pneumonia         | Chosen resource:<br>Choose from Resource library |                  |               |
|                   |                                                  | Save & Reload    | Save item     |

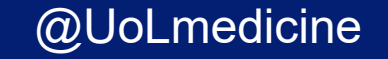

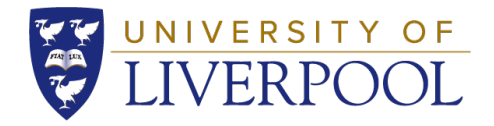

- The question is now at "Version 1"
- If your question has an image to attach, select "Item resources"

| version T)                                                 |                |              | Submit for Re | eview 💼 Delete 🖆 Clo       |
|------------------------------------------------------------|----------------|--------------|---------------|----------------------------|
| RAFT / Version #1                                          |                |              |               |                            |
| Item information                                           | Item resources | Blueprinting | Item overview | Item performance           |
| uestion title<br>cample SBA for question writing           |                |              |               |                            |
| <b>uestion text</b><br>20 year old male presents with a ch | esty cough     |              |               |                            |
| omments                                                    |                |              |               |                            |
| aminer notes                                               |                |              |               |                            |
| ngoff score                                                |                |              |               |                            |
| pel's difficulty                                           |                |              |               |                            |
| oel's relevance                                            |                |              |               |                            |
|                                                            |                |              | Edit item inf | formation Preview & Export |
|                                                            |                |              |               |                            |

@UoLmedicine

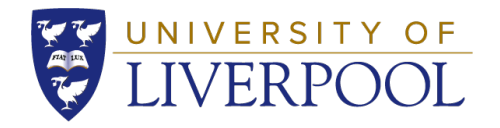

- Click "Add a resource" and the select "Resource" from the drop down.
- In "Document" select "Choose file" and select the image
- Click "Add Resource"
- Note that the resource must first have been uploaded to the resource library, via the Resources tab in the horizontal bar at the top of the screen.

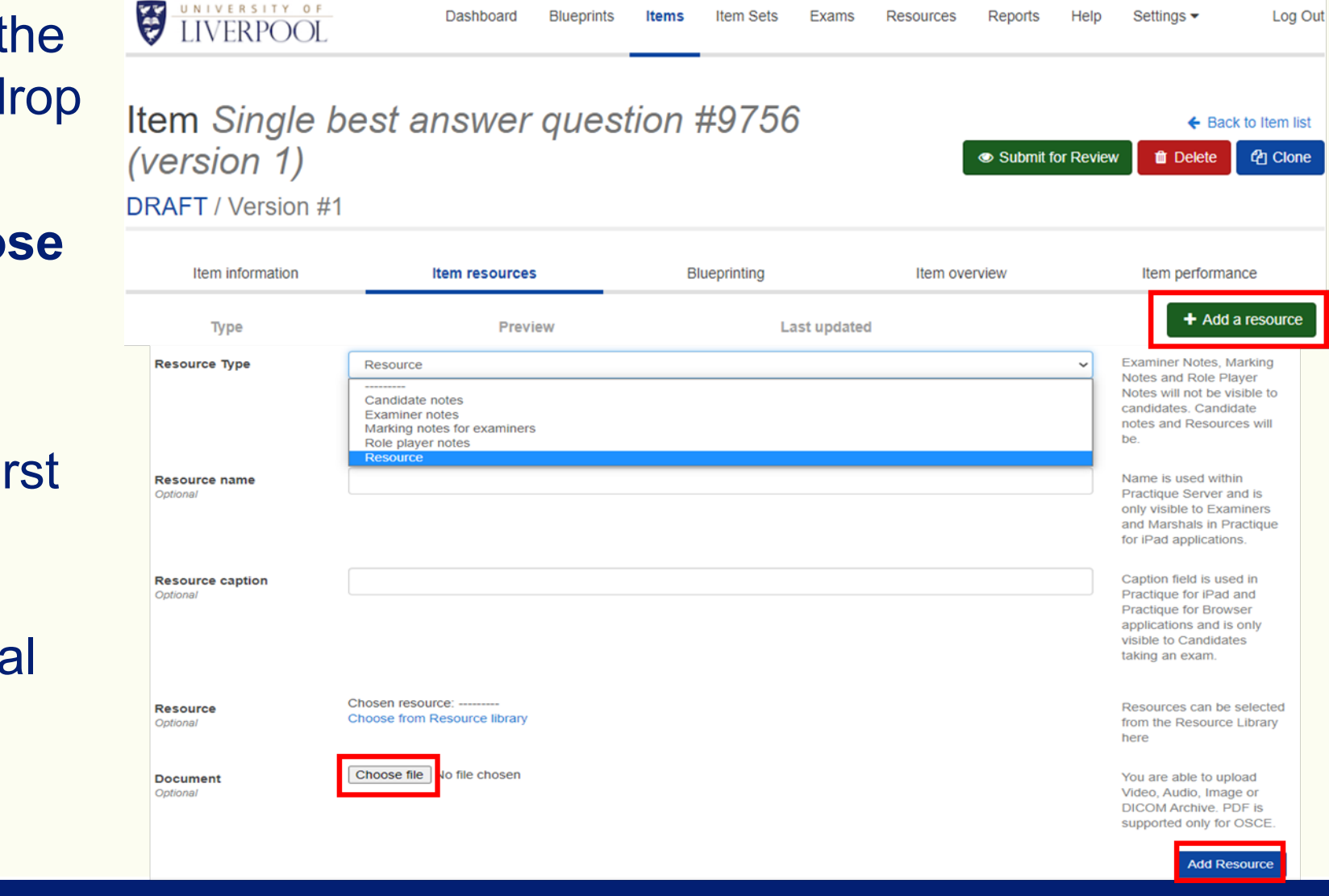

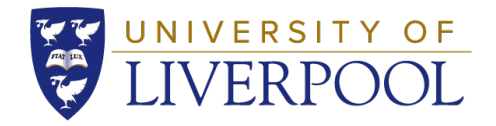

- To add some tags to the question, select "Blueprinting".
- The main parameters to populate are:
  - AFL/AFP Assessment for Learning or Assessment for Progression the Year Assessment Lead will usually determine this
  - Year of Study
  - System (if relevant)
  - Speciality\* (if relevant)

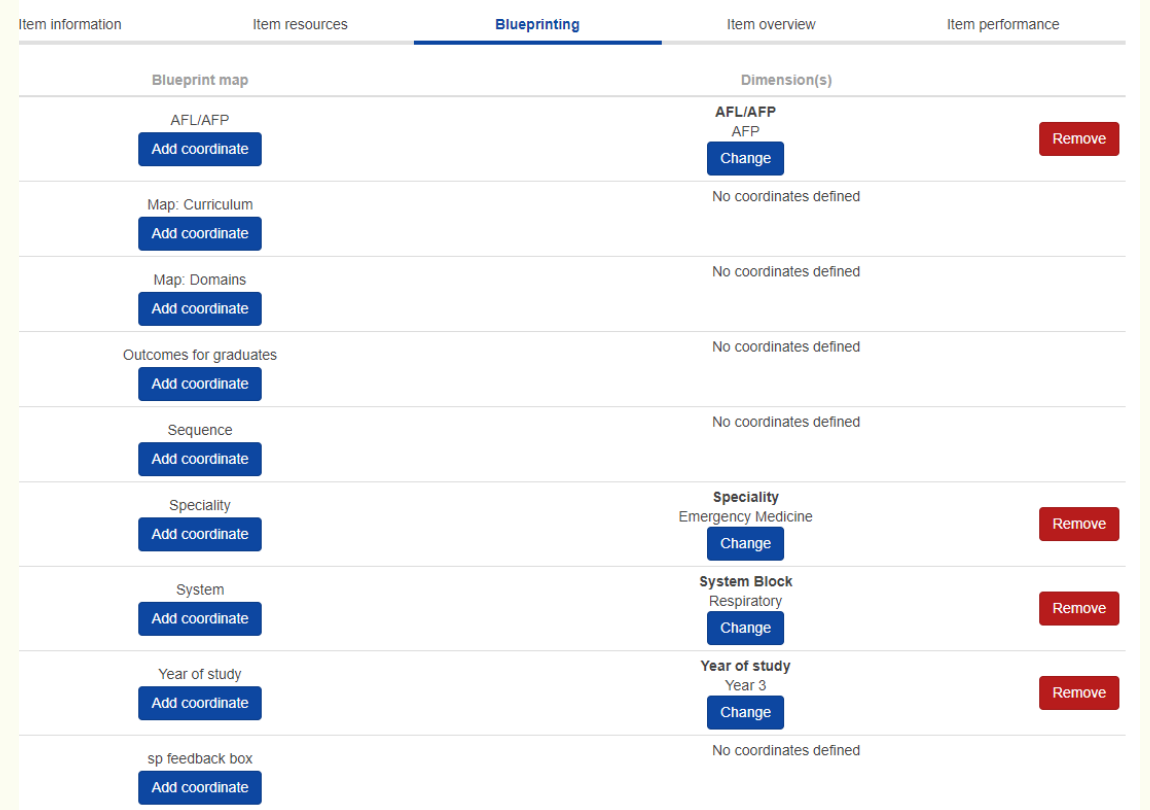

#### School of Medicine

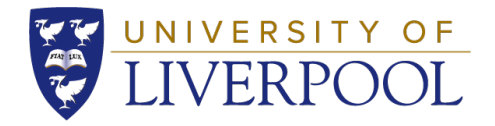

• After completing the above steps, you can "Preview and Export" your question. This will give you an idea how it will look in the assessment.

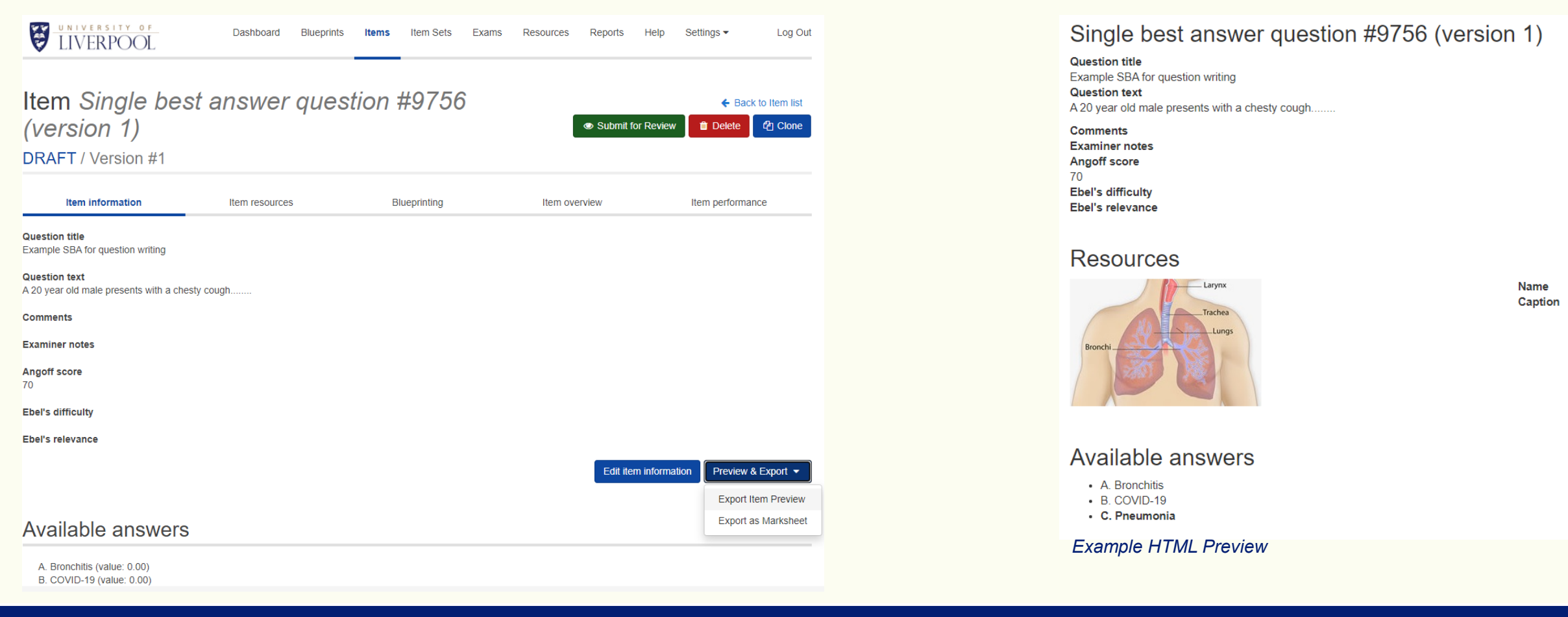

#### School of Medicine

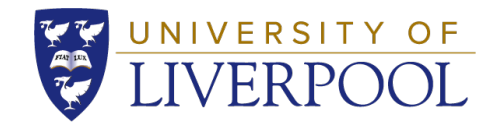

- When you are happy with the question you can "Submit for Review" to the Year Assessment Lead.
- Select "Submit for Review" and select the Year Assessment Lead to submit.
- Once submitted, the Year Assessment Lead will receive an email and will approve or reject the question.

Item Single best answer question #9756 (version 1) DRAFT / Version #1

|                   | C Dat    | R to nem iis |  |
|-------------------|----------|--------------|--|
| Submit for Review | 📋 Delete | Clone Clone  |  |

| UNIVERSITY OF<br>LIVERPOOL                   | Dashboard Blueprints Items Item Sets Exams<br>Do you want to submit this item? | Resources | Reports<br>× | Help           | Settings 🕶    | Log Out         |
|----------------------------------------------|--------------------------------------------------------------------------------|-----------|--------------|----------------|---------------|-----------------|
| Item Single best                             | Comment:                                                                       |           |              |                | <b>←</b> Bae  | ck to Item list |
| (version 1)                                  |                                                                                |           |              | t for Review   | 🛍 Delete      | 신 Clone         |
| DRAFT / Version #1                           |                                                                                |           |              |                |               |                 |
|                                              | Notify an Approver via email:                                                  |           |              |                |               |                 |
| Item information                             |                                                                                |           | ~            |                | Item performa | ance            |
|                                              |                                                                                |           | -            |                |               |                 |
| Question title                               | Jack Foster                                                                    |           |              |                |               |                 |
| Example SBA for question writing             | Stuart Cohen                                                                   |           |              |                |               |                 |
|                                              | csticit                                                                        |           |              |                |               |                 |
| Question text                                | Bill Greenbalf                                                                 |           |              |                |               |                 |
| A 20 year old male presents with a chesty of | Abbie Keogh                                                                    |           |              |                |               |                 |
|                                              | Sean Connolly                                                                  |           | - 18         |                |               |                 |
| Comments                                     | Sue Fowell                                                                     |           | - 18         |                |               |                 |
| -                                            | Ian Heyes                                                                      |           | - 18         |                |               |                 |
| Examiner notes                               | Liam Pope                                                                      |           | - 18         |                |               |                 |
| Annaffaaara                                  | Russell Smith                                                                  |           | - 18         |                |               |                 |
| 70                                           | Eave Sharpe                                                                    |           | - 18         |                |               |                 |
| 10                                           | Fiona.Greelev                                                                  |           | - 18         |                |               |                 |
| Ebel's difficulty                            | Clinical Skills                                                                |           |              |                |               |                 |
| Loci o announy                               | Natalie Harrington                                                             |           |              |                |               |                 |
| Ebel's relevance                             | Deb Prescott                                                                   |           |              |                |               |                 |
|                                              | OSCE                                                                           |           |              |                |               |                 |
|                                              | Bee Collier                                                                    |           |              | tom informativ | Draviau       | 8 Export -      |
|                                              |                                                                                |           | Ealth        | tem informatio | Preview       | ∝ Export ₹      |

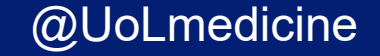

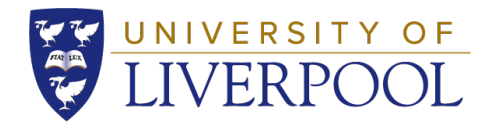

• If your question is rejected, you will receive an email explaining why. Click the link in the email and it will take you directly to the question.

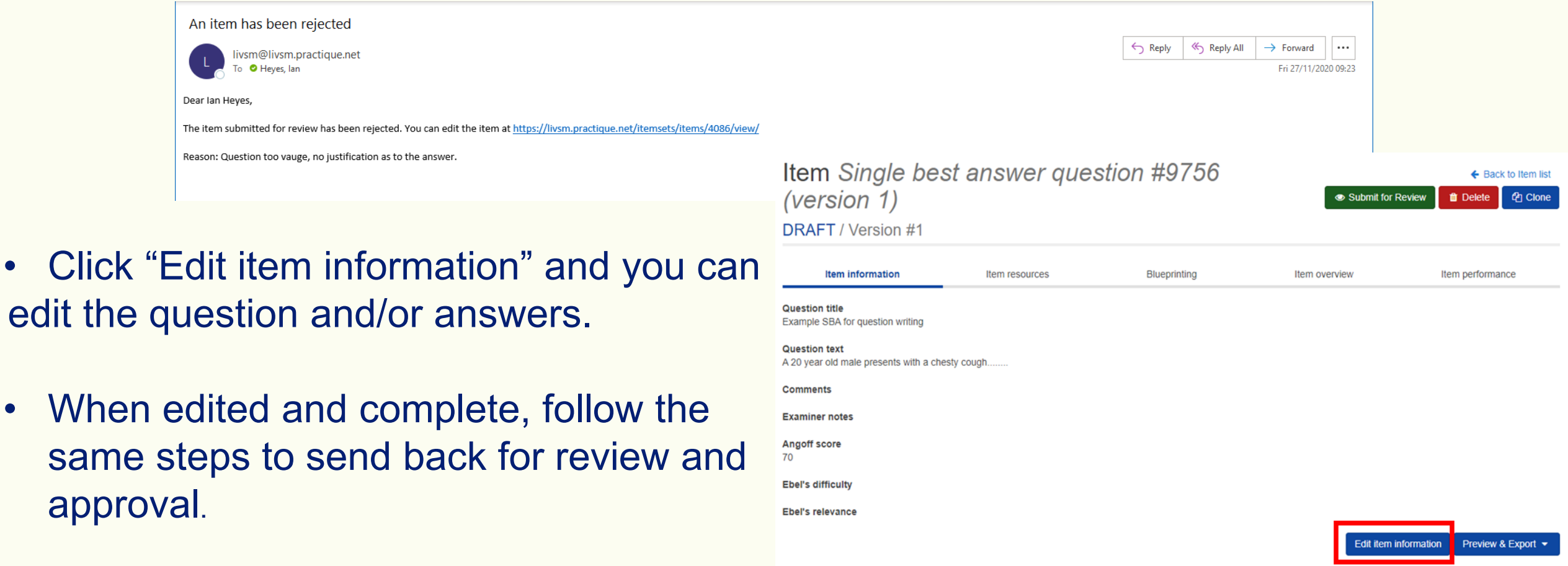

#### School of Medicine

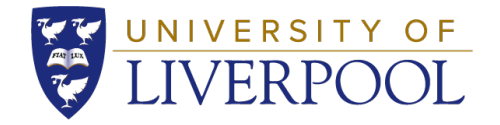

# Thank you.

If you have any queries, please contact the Assessment Team at <u>medexam@liverpool.ac.uk</u> or the relevant Year Assessment Lead.

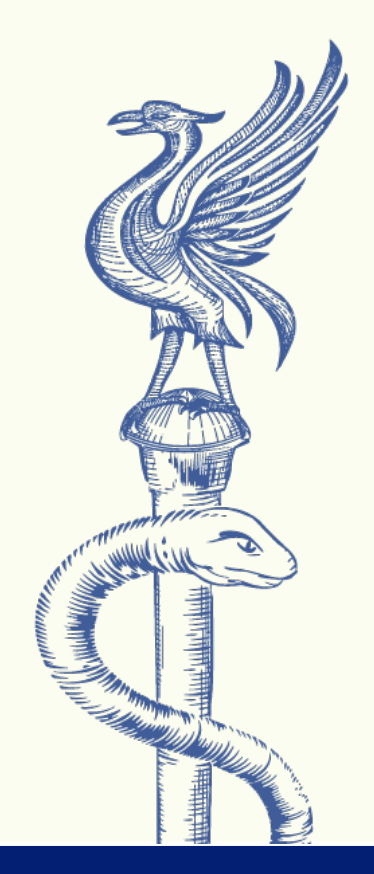

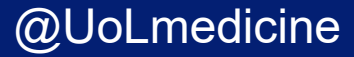